## **Manage Shipments**

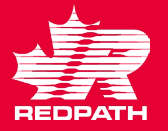

- To create an Advanced Shipment notification, click Create ASN under 'Shipments'.
- 2. Search for the PO for which ASN needs to be created.
- 3. Select the required lines and click 'Create ASN'.
- 4. Enter the required shipment details, including Shipment, Shipped Date, and Expected Receipt Date.
- 5. Scroll down to Lines section and enter the Quantity.
- 6. Review the details and click Submit.
- 7. An ASN is created for that purchase order.
- 8. The buyer will receive an email confirming that an ASN was created, along with the ASN number.

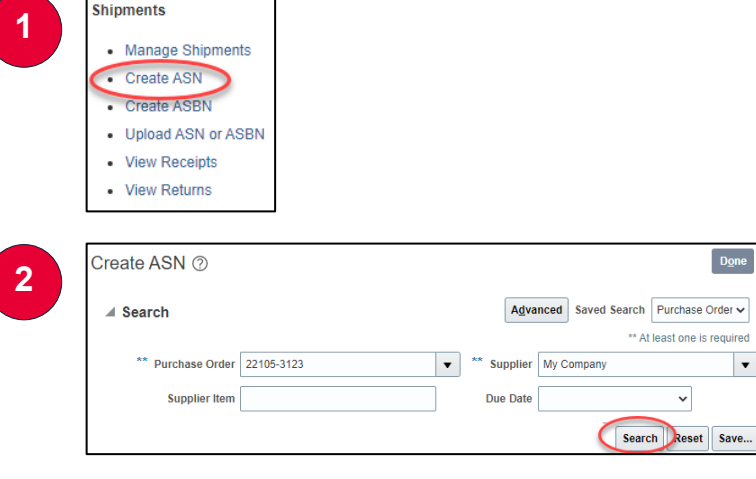

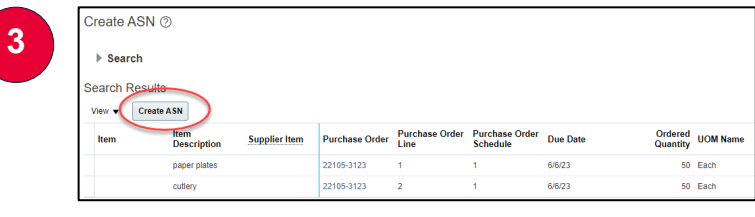

| Create ASN Details ⑦             |                |                      | Submit Ca |
|----------------------------------|----------------|----------------------|-----------|
| .⊿ Header                        |                |                      |           |
| * Shipment                       |                | Packing Sli          | p         |
| * Shipped Date                   | 6/5/23 7:47 PM | Packaging Cod        | <u>a</u>  |
| * Expected Receipt Date          | 6/5/23 7:47 PM | Special Handling Cod | 3         |
| Freight Terms                    | ~              | Tare Weigh           | <u>t</u>  |
| Shipping Method                  |                | Tare Weight UO       | •         |
| Number of Supplier Packing Units |                | Net Weigh            | <u>t</u>  |
| Bill of Lading                   |                | Net Weight UO        | •         |
| Waybill                          |                | Comment              | 8         |

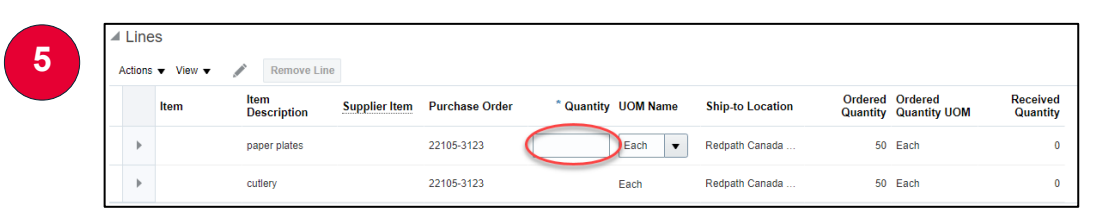